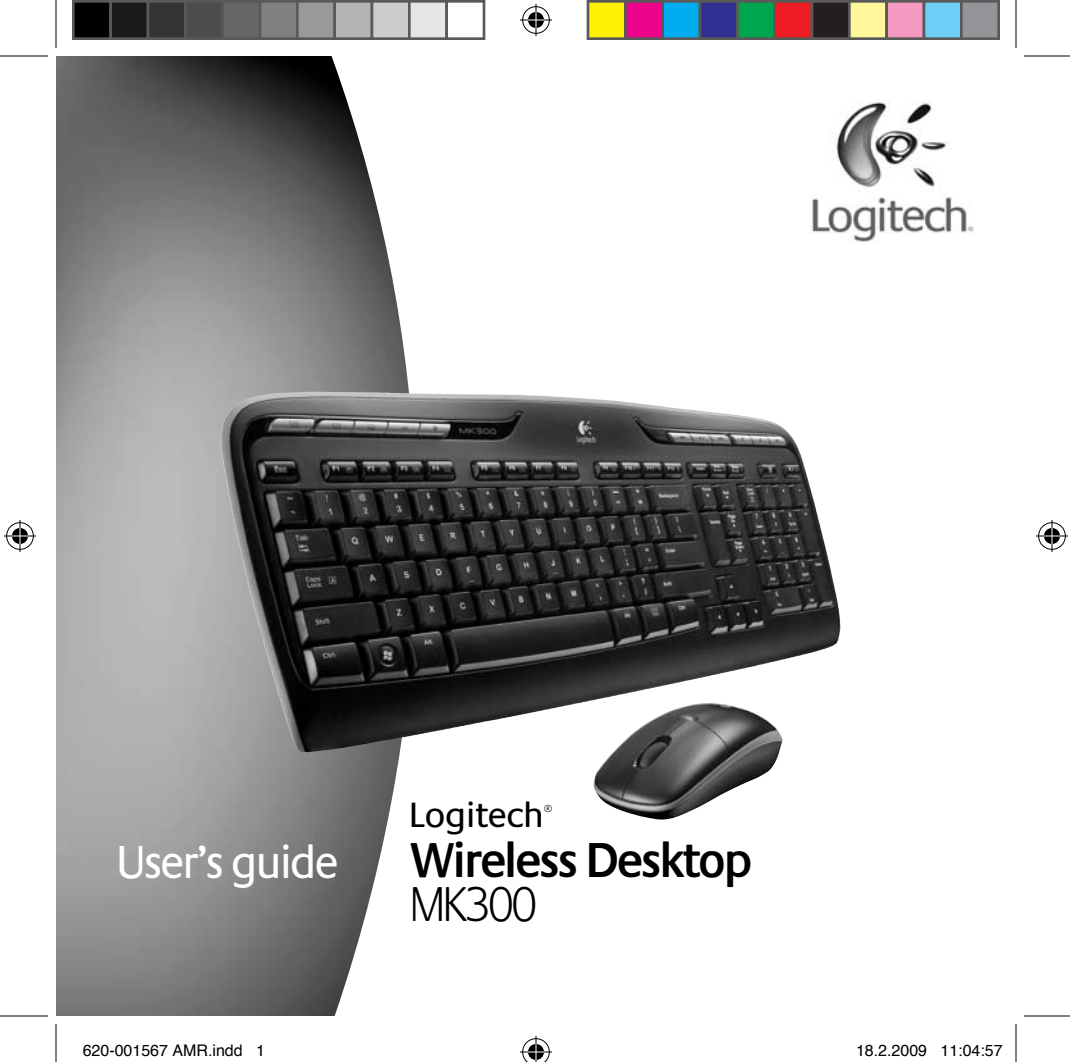

620-001567 AMR.indd 1

|--|--|

۲

620-001567 AMR.indd 2

# ۲

## Contents

| English   | Setup, 6         | Features and troubleshooting, 10                 |
|-----------|------------------|--------------------------------------------------|
| Español   | Configuración, 6 | Características y resolución<br>de problemas, 22 |
| Français  | Installation, 6  | Fonctions et dépannage, 34                       |
| Português | Configuração, 6  | Recursos e solução de problemas, 46              |

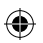

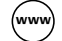

www www.logitech.com/support, 58

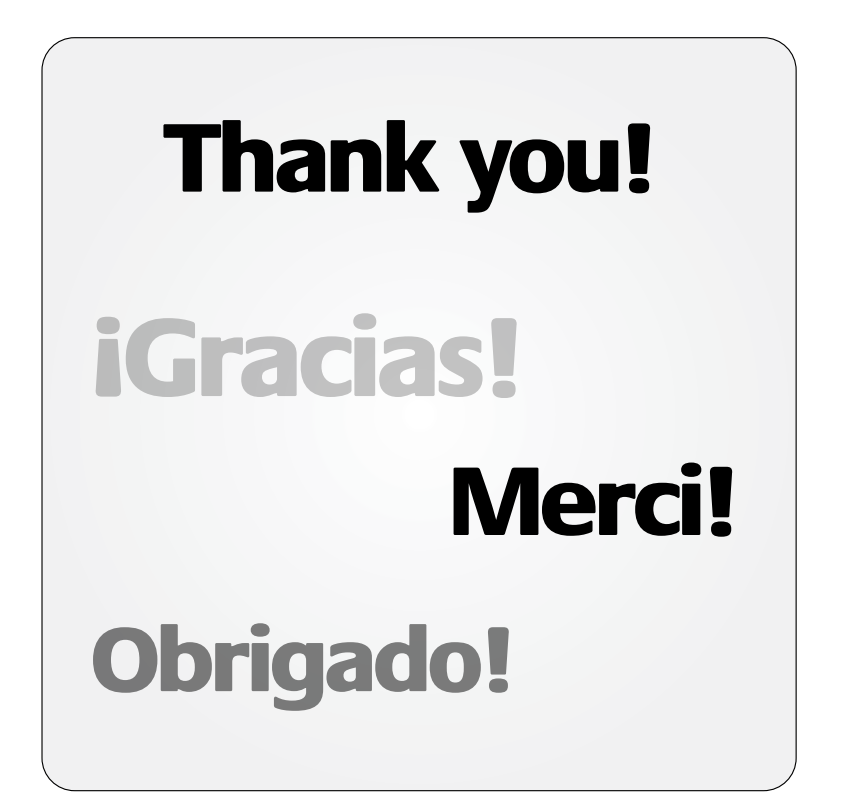

( )

۲

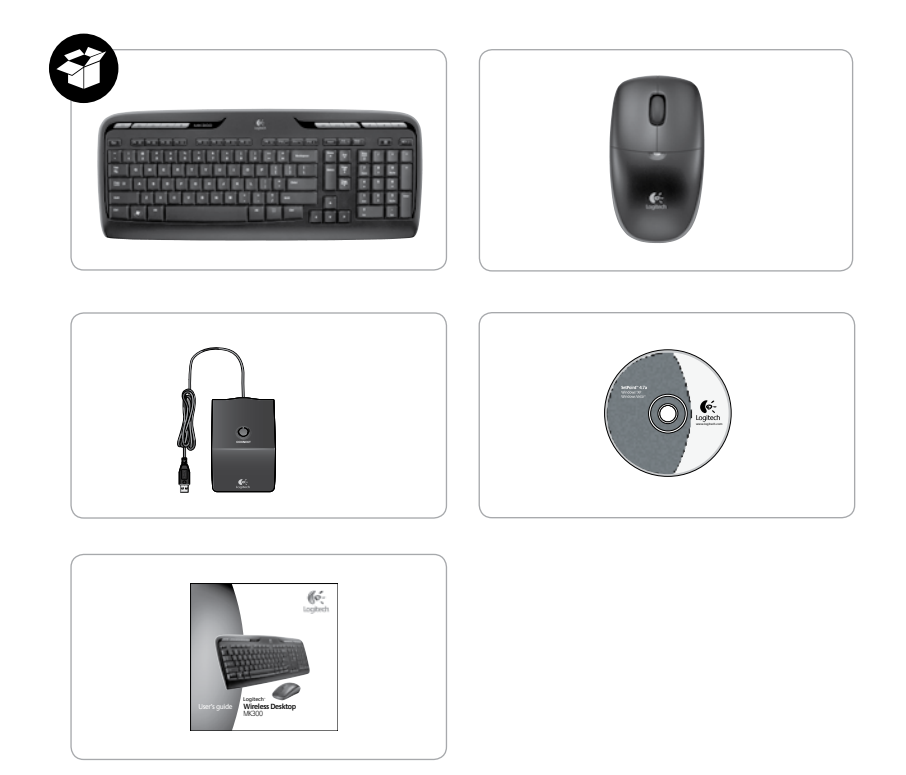

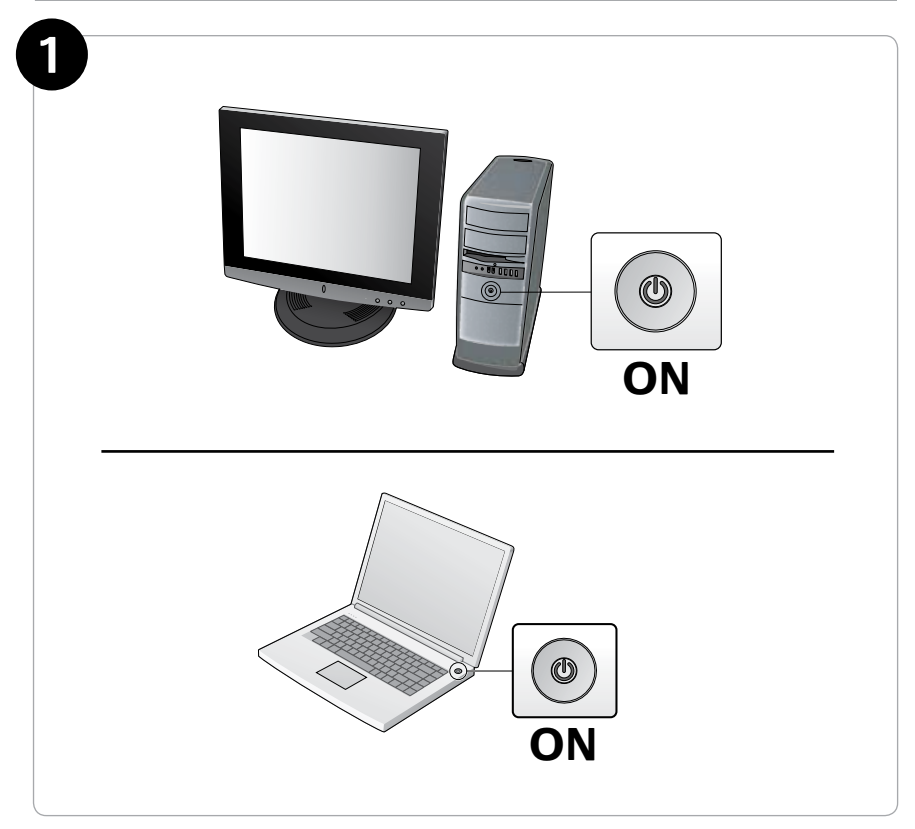

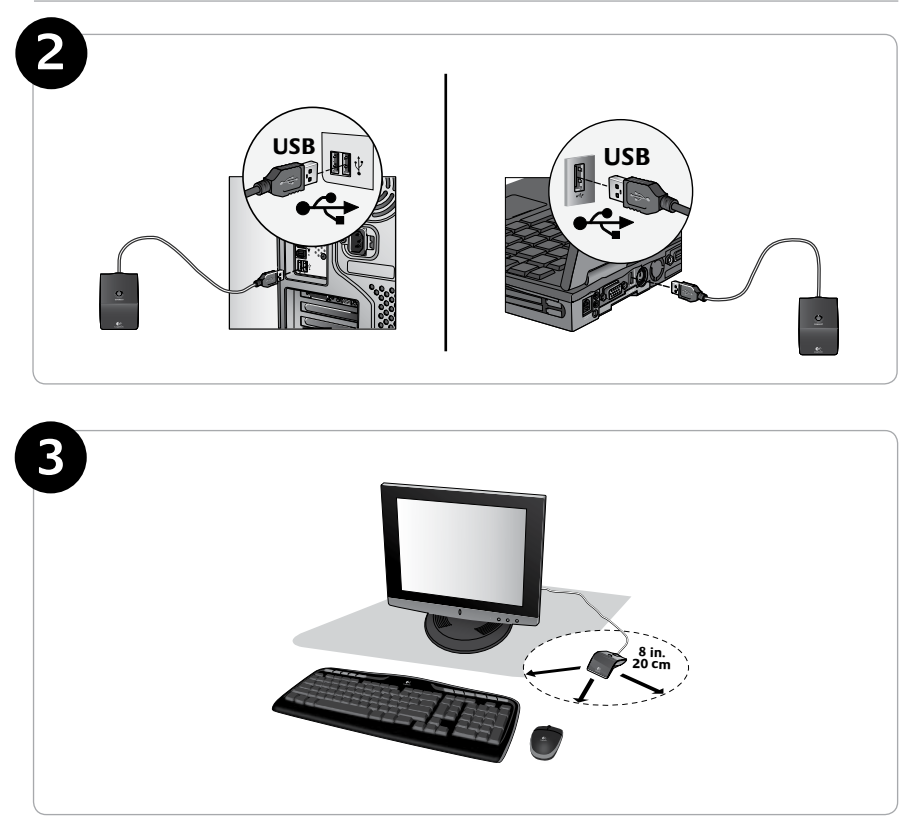

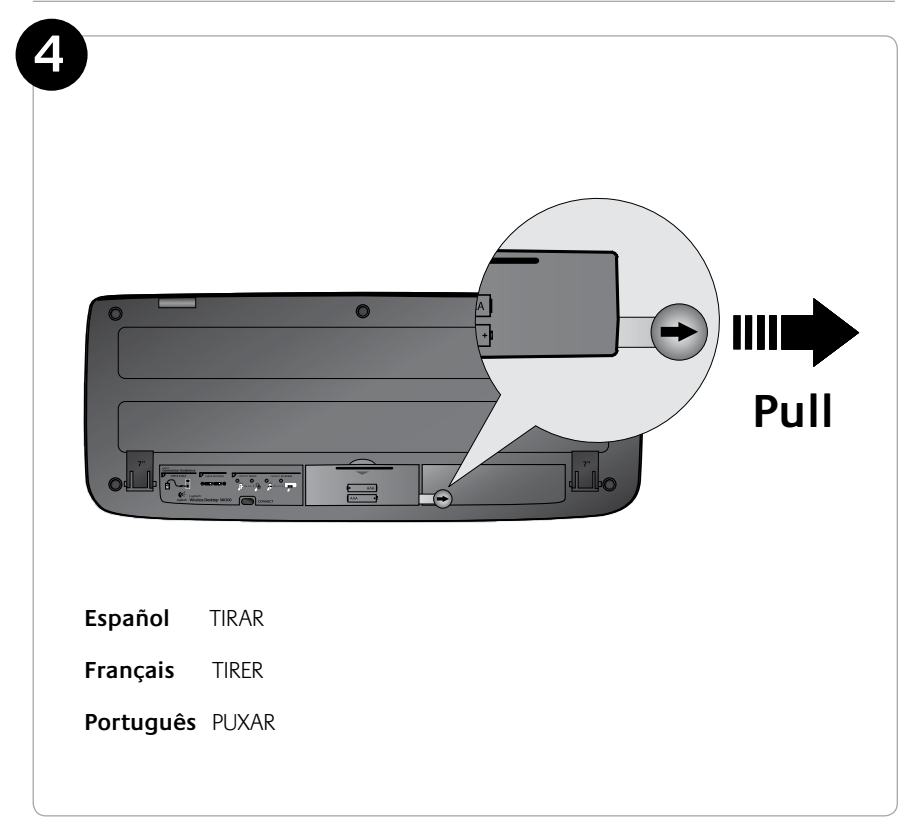

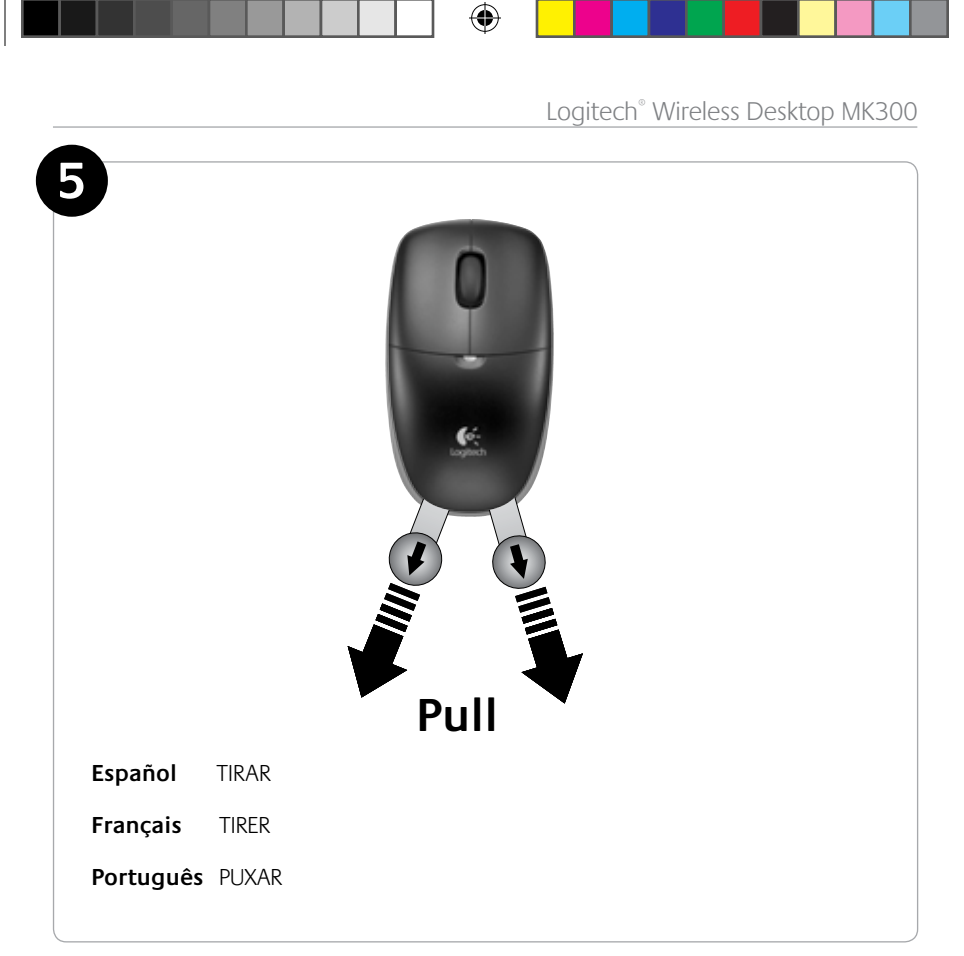

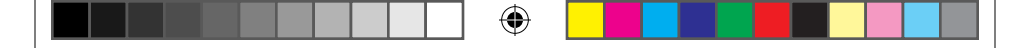

### Keyboard features: hot keys

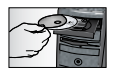

(�

To enjoy **all** the features of your keyboard or to customize it to suit your needs, please install the Logitech<sup>®</sup> SetPoint<sup>™</sup> Software that comes with your product.

1. Logitech application switcher

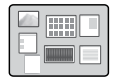

- 2. Internet zone
  - a. Email application
  - b. Internet browser
  - c. Internet search engine
  - d. Messenger

#### 3. Multimedia navigation

- a. Previous track
- b. Play/pause track
- c. Next track

#### 4. Volume zone

- a. Mute volume
- b. Volume down
- c. Volume up

#### 5. Convenience zone

- a. Windows<sup>®</sup> calculator
- b. Battery status check (See *Battery management* for more information.)

#### 10 English

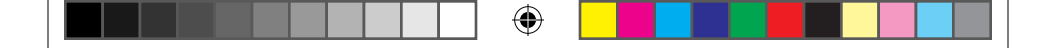

User's Guide

### Keyboard features: hot keys

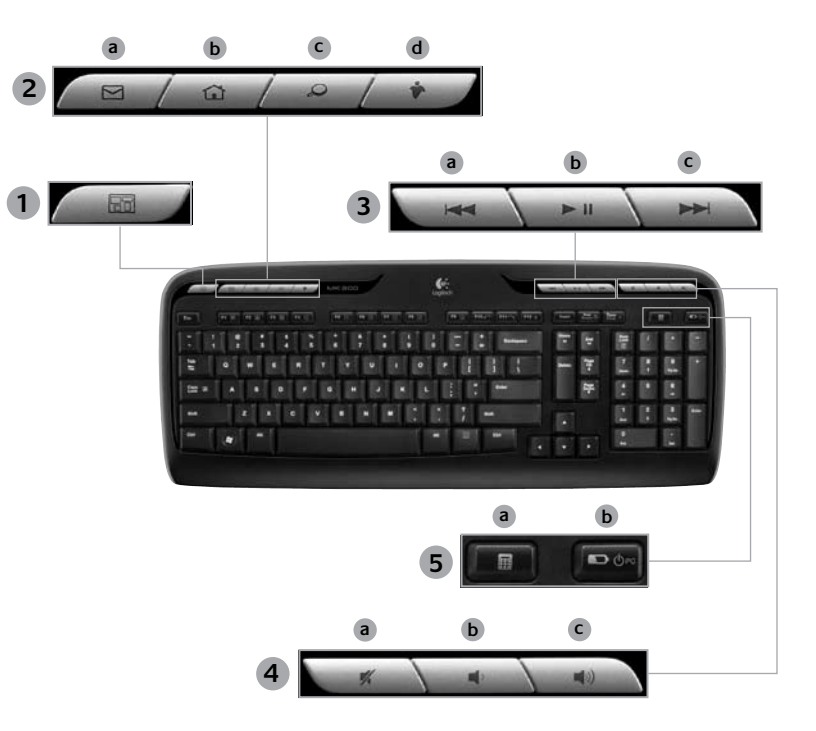

۲

English 11

۲

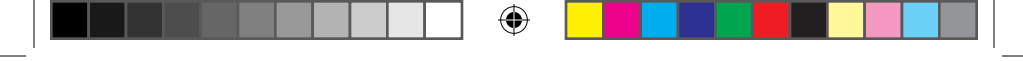

### **Keyboard features: F-keys**

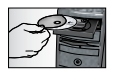

To enjoy **all** the features of your keyboard or to customize it to suit your needs, please install the Logitech<sup>®</sup> SetPoint<sup>™</sup> Software that comes with your product.

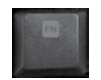

۲

User-friendly enhanced F-keys let you easily launch applications or control your music. To use the enhanced functions (gray icons), press the key and the **F-Key Fn** you want to use simultaneously.

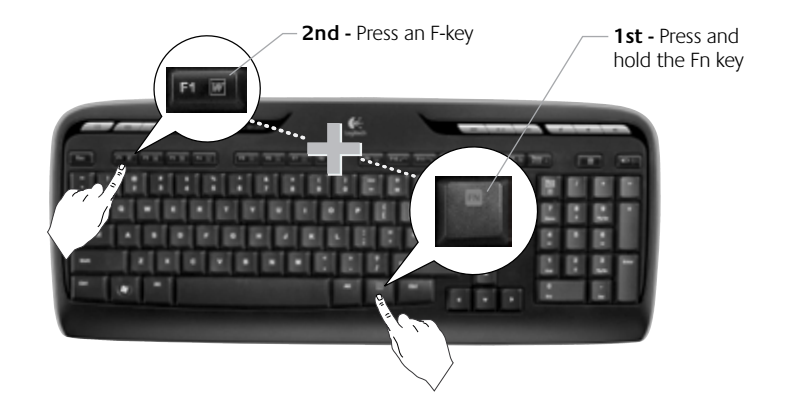

#### 12 English

|  | • |  |  |  |
|--|---|--|--|--|
|--|---|--|--|--|

User's Guide

### **Keyboard features: F-keys**

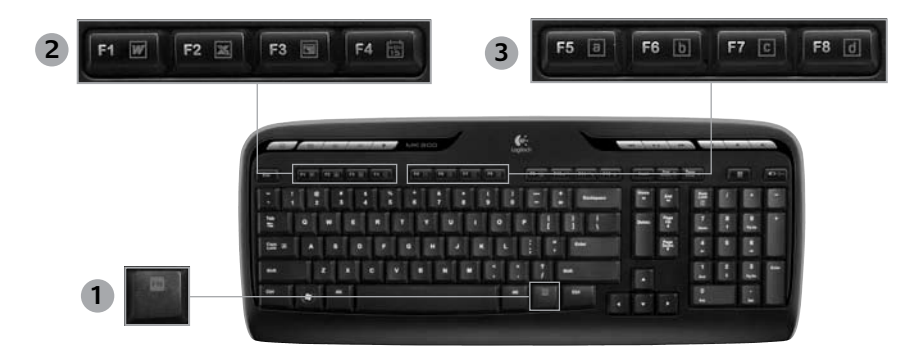

- 1. **Fn** key (for use with F-keys)
- 2. Productivity zone

( )

- Fn +F1 Launches document application
- Fn +F2 Launches spreadsheet application
- Fn +F3 Launches presentation application
- Fn +F4 Launches calendar

#### 3. Favorites zone

Fn +F5 to F8 program your favorite application, folder, or web site with a long, simultaneous press of Fn and the corresponding F5, F6, F7, or F8 key (just like the presets of a car radio).

#### English 13

Logitech<sup>®</sup> Wireless Desktop MK300

### **Keyboard features: F-keys**

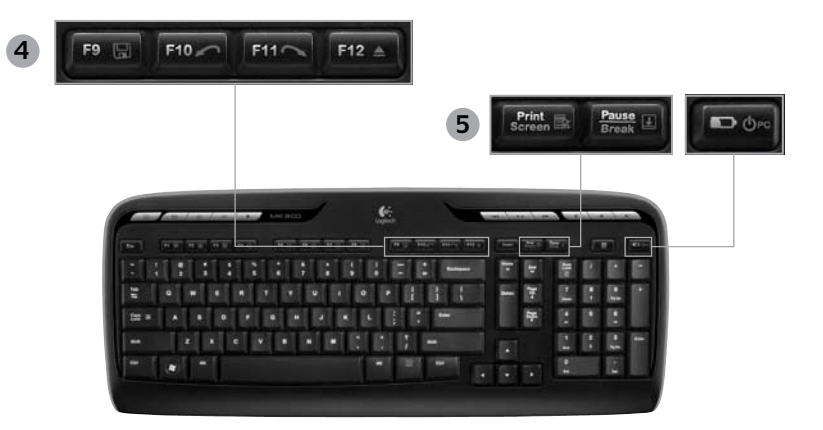

•

4. Internet zone

- Fn +F9 Save file
- Fn +F10 Undo last operation
- Fn +F11 Redo last operation
- Fn +F12 Opens/closes CD-DVD tray

- 5. Miscellaneous
  - Fn + Print Screen: Contextual menu
  - Fn +Pause/Break: Scroll lock
  - Fn +Battery status check: PC sleep mode

#### 14 English

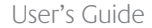

### Mouse features: buttons and scrolling

- 1. Left click
- 2. Right click

( )

- 3. Scroll wheel Use SetPoint software to set your preferred speed and acceleration. (See *Customizing the keyboard and mouse*.)
- **4.** Battery-indicator light The LED glows green for 10 seconds when the mouse is powered on. The LED blinks red when battery level drops below 10%.
- 5. Power switch Turn off the mouse if you intend to take it with you while traveling or if you will not be using the mouse for an extended period of time.
- 6. Connect button See *Troubleshooting* for information about usage.

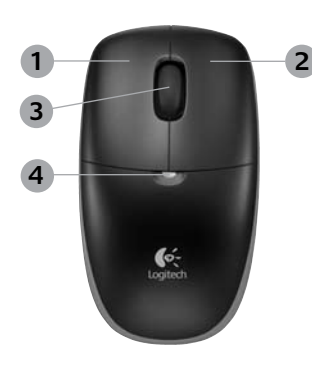

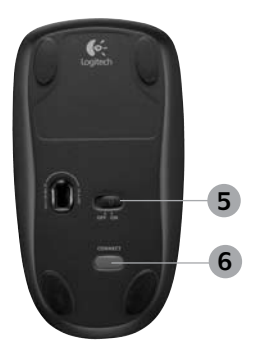

### Customizing the keyboard and mouse

- Double-click the Mouse and Keyboard Settings icon on the Windows<sup>®</sup> desktop 
   to make changes.
- 2. To customize the keyboard, click the My Keyboard tab. For the mouse, click the My Mouse tab.

•

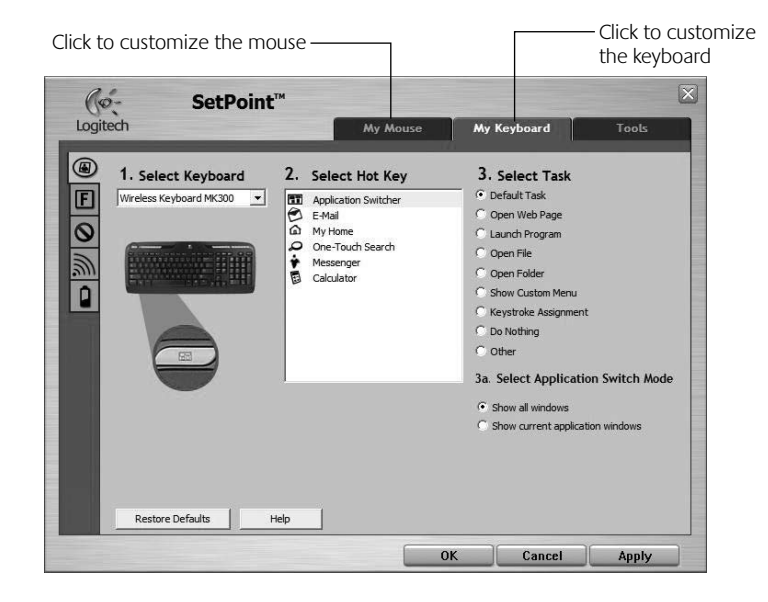

(

( )

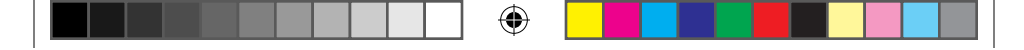

#### User's Guide

- **3.** For either the keyboard or mouse, a series of tabs is shown on the left.
- Choose a tab, such as the keyboard F-key Settings. A picture of the keyboard is displayed showing F-keys (list 2) to which tasks can be assigned (list 3).
- 5. In the **2. Select F-key** list, highlight the F-key to be reassigned a task.
- 6. In the 3. Select Task list, highlight the new task.
- 7. When you are done, click **OK** to save the new F-key assignments.

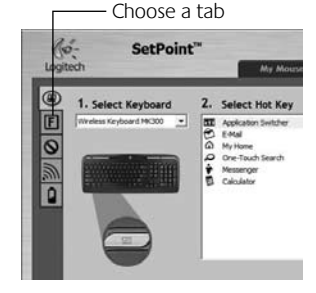

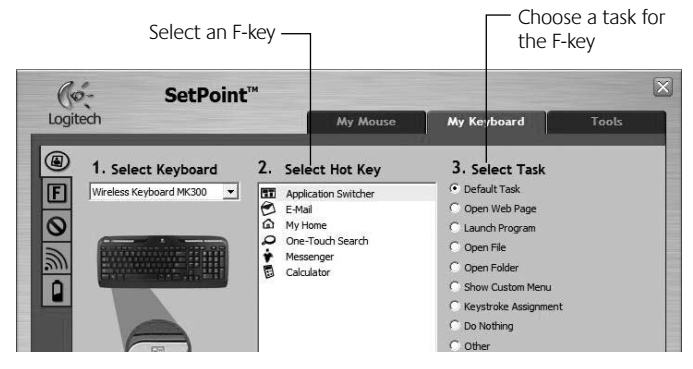

Keyboard F-key Settings tab

English 17

( )

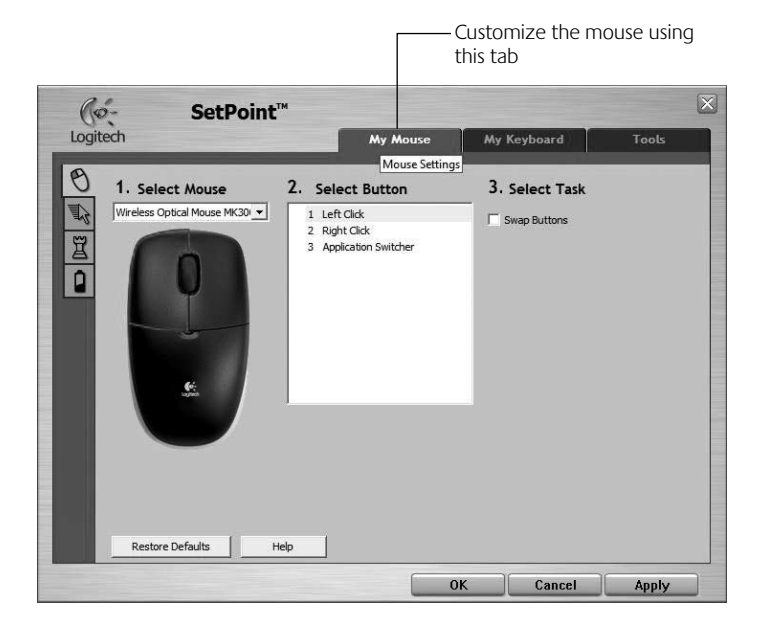

۲

#### My Mouse tab

For more information about customizing your keyboard and mouse, please refer to the help system.

( )

#### 18 English

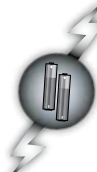

### Battery management

Your keyboard has up to 15 months of battery life, and your mouse has up to 8 months. (Note that the mouse can work with *only* one battery, but with significantly reduced battery life.)\*

#### Battery sleep mode

Did you know that both your keyboard and mouse go into sleep mode after you stop using them for a few minutes? This feature helps limit battery usage. Both devices are up and running immediately once you begin using them again.

#### How to check the battery level for the keyboard (software required)

#### Press the Battery Status Check hotkey.

The SetPoint Software Keyboard Battery tab pops up. It shows the current battery level of the keyboard.

#### How to check the battery level for the mouse

- **Option 1:** Turn the mouse off, and then on using the On/Off slider switch on the bottom of the mouse. Look at the battery LED on the top case. If the LED glows green for 10 seconds, the batteries are good. If the LED blinks red, the battery level has dropped to 10%. (You still have a few days of battery usage left.)
- **Option 2:** Launch the SetPoint Software, and click the Mouse Battery tab to see the current battery level of the mouse.

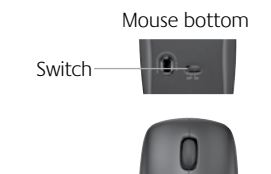

I FD

\* Battery life varies with usage and computing conditions. Heavy usage usually results in shorter battery life.

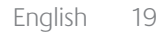

### Troubleshooting

Keyboard and mouse are not working

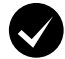

**Check the cable connection.** Also, try changing USB ports.

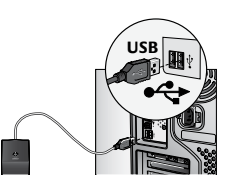

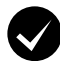

Move closer? Try moving the keyboard or mouse closer to the receiver.

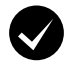

( )

**Relocate the receiver.** Place the receiver away from electrical devices and avoid metallic surfaces.

**Check battery installation.** Also check the battery power of each device. (See *Battery management* for more information.)

To open the mouse battery compartment, press down on the compartment cover, and slide cover toward rear of mouse.

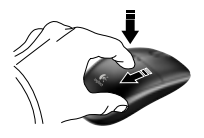

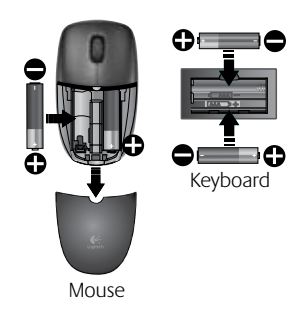

20 English

### Troubleshooting

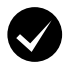

Is the mouse turned on? On the mouse bottom, move the power slider switch **right** to turn on the mouse. The Battery LED on the mouse top case should light green for 10 seconds. (See **Battery management** for more information.)

Are you experiencing slow or jerky cursor movement? Try the mouse on a different surface (e.g., deep, dark surfaces may

affect how the cursor moves on the computer screen).

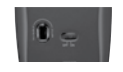

Mouse bottom

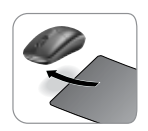

( )

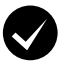

( )

#### Establish a connection:

- 1. Press the **Connect** button on the receiver.
- QUICKLY press the Connect button (half second) under each device. The mouse LED (top case) should blink.

For additional help, refer to the Customer Support telephone numbers on page 58.

#### Also visit **www.logitech.com/comfort** for more information about using your product, and for ergonomics.

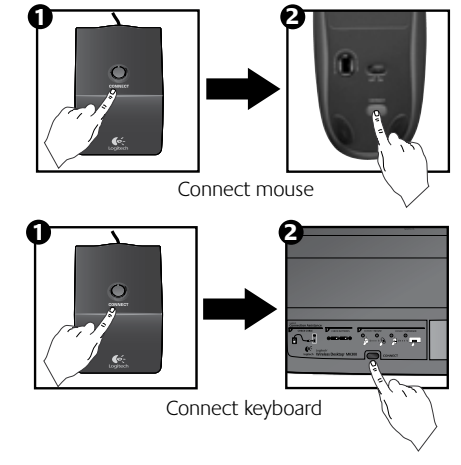

English 21

### Características del teclado: botones de acceso rápido

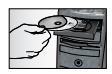

(�

Para disponer de **todas** las funciones del teclado, o para personalizarlo a su gusto, instale el software Logitech<sup>®</sup> SetPoint<sup>™</sup> suministrado con el producto.

#### 1. Cambio de aplicaciones de Logitech

- 2. Sección Internet
  - a. Aplicación de correo electrónico
  - b. Navegador de Internet
  - c. Motor de búsqueda en Internet
  - d. Mensajería

#### 3. Navegación multimedia

- a. Pista anterior
- b. Reproducir/Pausa de pista
- c. Pista siguiente

#### 4. Volumen

- a. Silenciar
- b. Bajar volumen
- c. Subir volumen

#### 5. Sección de acceso rápido

- a. Calculadora de Windows®
- **b.** Estado de pilas. Para más información, véase *Administración de las pilas*.

#### 22 Español

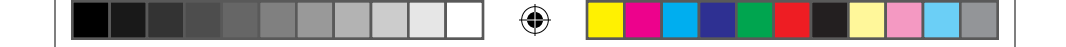

### Características del teclado: botones de acceso rápido

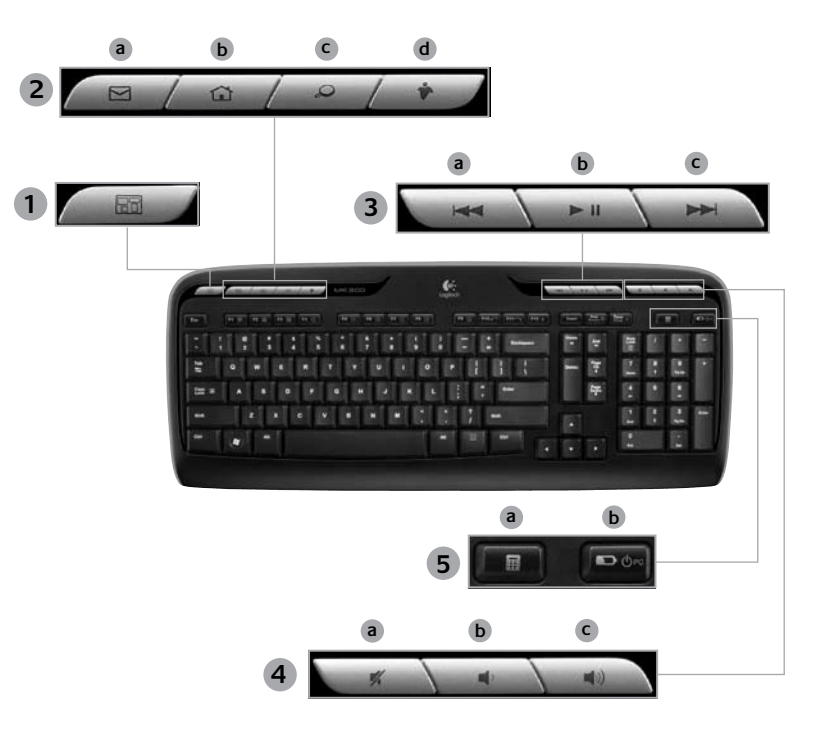

۲

Español 23

### Características del teclado: Teclas F

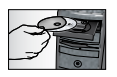

Para disponer de **todas** las funciones del teclado, o para personalizarlo a su gusto, instale el software Logitech<sup>®</sup> SetPoint<sup>™</sup> suministrado con el producto.

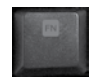

 $( \bullet )$ 

Las teclas F mejoradas permiten iniciar aplicaciones o controlar la música fácilmente. Para usar las funciones mejoradas (iconos grises), pulse simultáneamente **Fn** y la **tecla F** que desee usar.

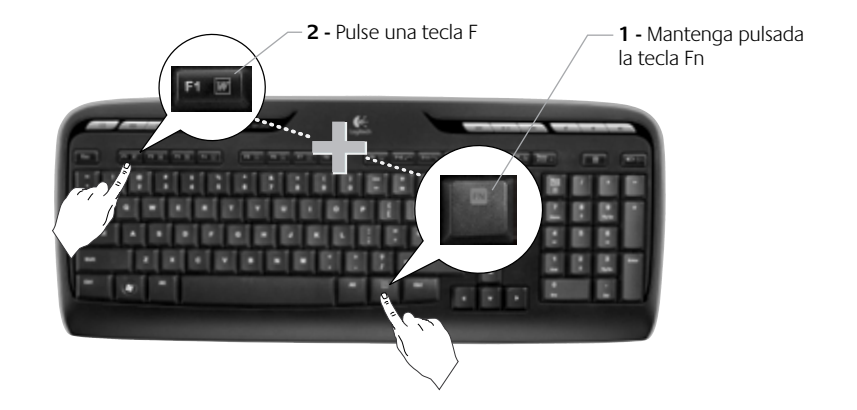

#### 24 Español

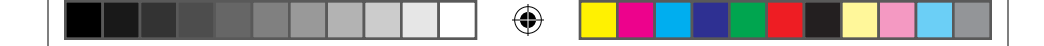

### Características del teclado: Teclas F

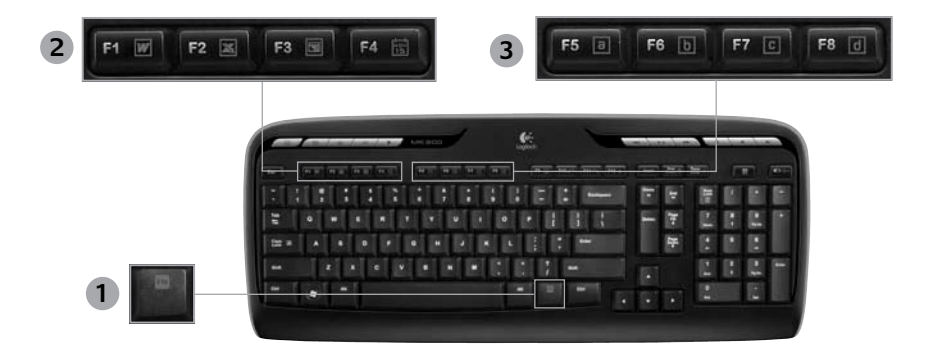

- Fn (para usar con teclas F) 1.
- 2. Sección de productividad
  - Fn +F1 Abre la aplicación para documentos
  - Fn +F2 Abre la aplicación para hojas de cálculo

( )

Fn +F3 Abre la aplicación para presentaciones

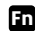

Fn +F4 Abre el calendario

#### Sección Favoritos 3.

Fn + F5 a F8 para programar la aplicación, carpeta o sitio Web favorito mediante una pulsación prolongada y simultánea de la tecla **Fn** y una de las teclas **F5**, F6, F7 o F8 (como las memorias en la radio de un coche).

#### Español 25

 $( \blacklozenge )$ 

|--|--|--|--|--|--|--|

### Características del teclado: Teclas F

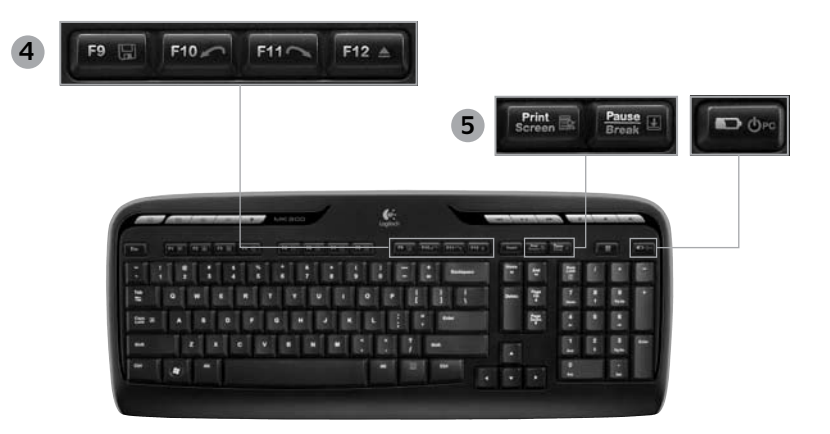

4. Sección Internet

- Fn +F9 Guardar archivo
- Fn +F10 Deshacer última operación
- Fn+F11 Rehacer última operación
- Fn +F12 Abre/cierra la bandeja de CD-DVD

- 5. Varios
  - Fn + Impr Pant: Menú contextual
  - Fn + Pausa/Inter: Bloq. Despl.
  - Fn + Estado de pilas: Modo de suspensión de la computadora

#### 26 Español

Manual del usuario

### Características del mouse: botones y desplazamiento

- 1. Click con el botón izquierdo
- 2. Click con el botón derecho
- Botón rueda Use el software SetPoint para configurar la velocidad y la aceleración. Consulte la sección Personalización del teclado y el mouse.
- Indicador de carga de pilas El diodo permanece iluminado en verde durante 10 segundos al encenderse el mouse. Emite destellos rojos cuando la carga de las pilas es inferior al 10%.
- 5. Conmutador de encendido: desactive el ratón si desea llevárselo de viaje o si no va a utilizarlo durante un periodo de tiempo prolongado.
- 6. Botón Connect En la sección Resolución de problemas encontrará información relevante.

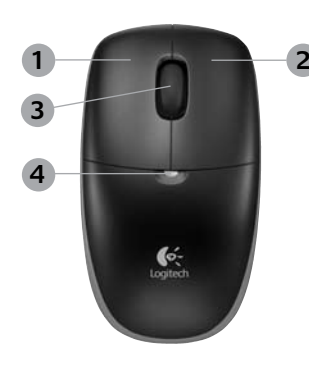

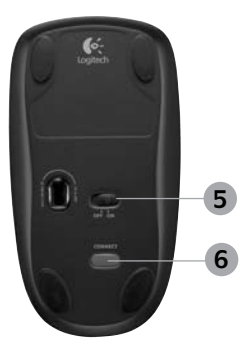

( )

### Personalización del teclado y el mouse

- 1. Haga doble click sobre el icono de **Configuración de ratón y teclado** situado en el escritorio de Windows<sup>®</sup> para realizar cambios.
- Para personalizar el teclado, haga click en la ficha Mi teclado. Para el mouse, haga click en la ficha Mi ratón.

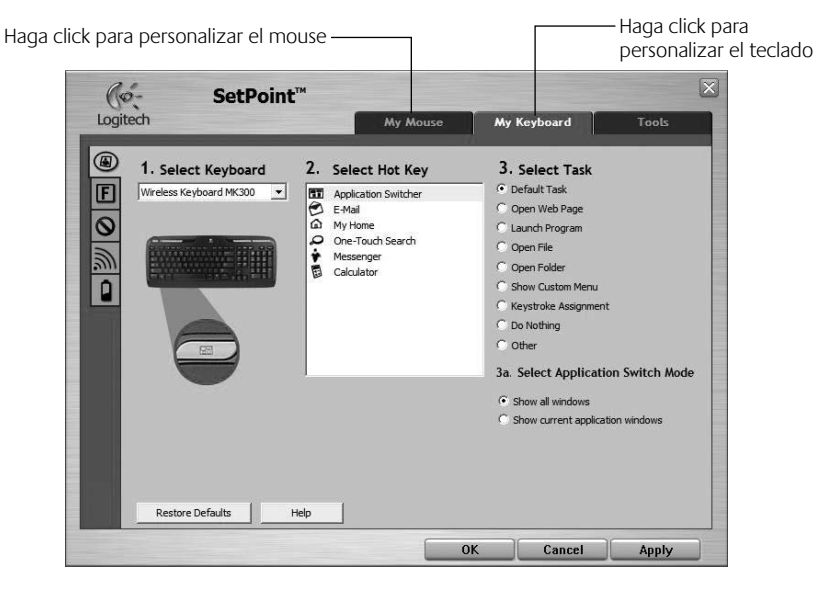

28 Español

( )

 $( \blacklozenge )$ 

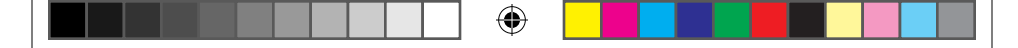

#### Manual del usuario

- **3.** Tanto para el teclado como para el mouse, se muestra una serie de fichas a la izquierda.
- Elija una ficha, como Configuración de teclas F de teclado. Aparece una imagen del teclado con las teclas F (lista 2) a las que se pueden asignar tareas (lista 3).
- 5. En la lista 2. Seleccionar tecla F, resalte la tecla F a la que desee reasignar una tarea.
- 6. En la lista 3. Seleccionar tarea, resalte la nueva tarea.
- 7. Cuando termine, haga click en **Aceptar** para guardar las nuevas asignaciones de tecla F.

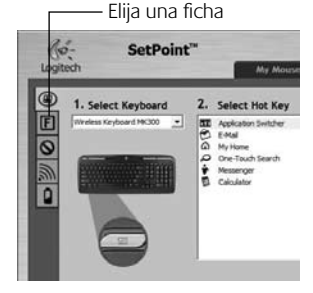

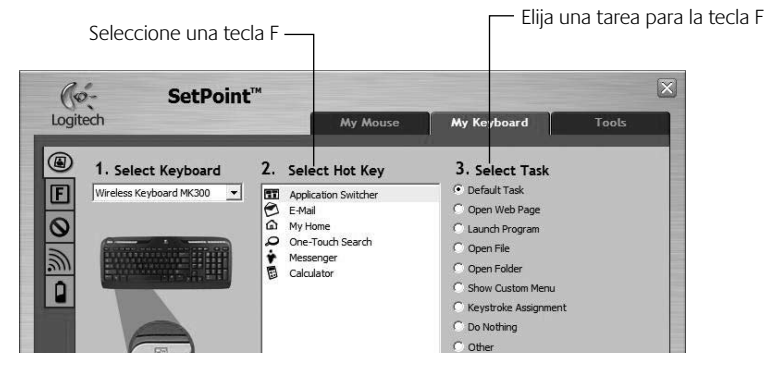

Ficha Configuración de teclas F de teclado

Español 29

( )

 $( \mathbf{ } )$ 

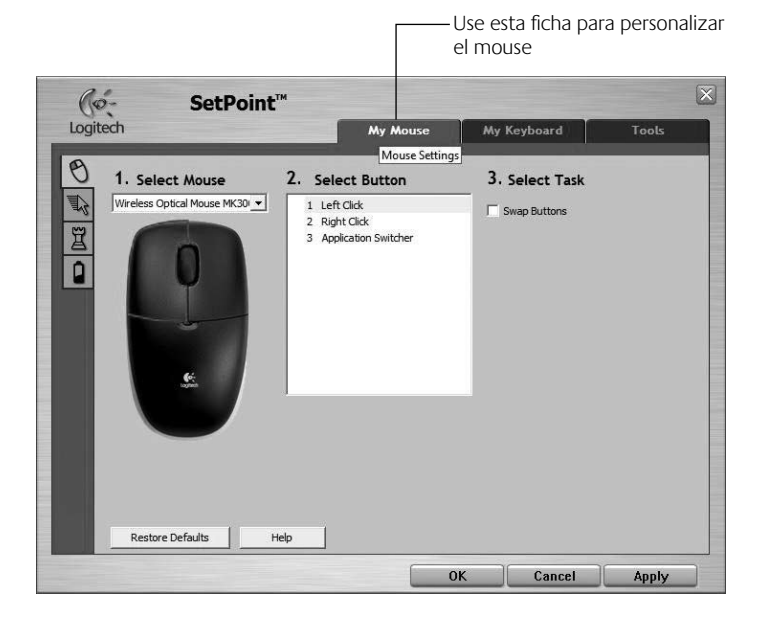

۲

#### Ficha Mi ratón

Para más información sobre la personalización del teclado y el mouse, consulte el sistema de ayuda.

(

#### 30 Español

### Administración de las pilas

Las pilas de este teclado duran hasta 15 meses y las del mouse 8 meses. Nota: aunque el mouse puede funcionar con *una sola* pila, la duración de está será considerablemente más reducida.\*

#### Modo de suspensión automático

El teclado y el mouse entran en modo de suspensión si no se utilizan durante unos minutos. Esta función sirve para ahorrar energía de las pilas. En cuanto empiezan a usarse, ambos dispositivos están disponibles de inmediato.

#### Comprobación de la carga de las pilas del teclado (requiere software)

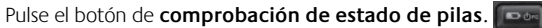

Se abrirá la ficha Pilas del teclado del software SetPoint. Aquí se indica el nivel de carga actual de las pilas.

#### Comprobación de la carga de las pilas del mouse

- Opción 1: Apague el mouse y enciéndalo de nuevo mediante el conmutador deslizante situado en la base del dispositivo. Observe el diodo de estado de pilas situado en la parte superior del mouse. Si se ilumina en verde durante 10 segundos, el nivel de carga de las pilas es bueno. Si emite destellos rojos, es señal de que el nivel ha descendido a un 10%. Este nivel de carga suficiente para unos días de uso.
- **Opción 2:** Inicie el software SetPoint y haga click en la ficha Pilas del ratón para ver el nivel de carga de pilas actual.

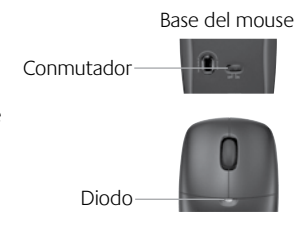

- La duración de las pilas depende del uso y del equipo utilizado. Cuanto más intenso sea el uso, más rápidamente se agotarán las pilas.
  - Español 31

### Resolución de problemas

#### El teclado y el mouse no funcionan

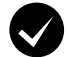

**Compruebe la conexión del cable.** También puede cambiar el puerto USB.

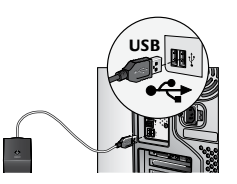

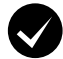

¿Más cerca? Acerque el teclado o el mouse al receptor.

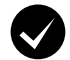

( )

**Cambie la ubicación del receptor.** No lo coloque cerca de dispositivos eléctricos o sobre superficies metálicas.

**Compruebe la colocación de las pilas.** También debe comprobar el nivel de carga de las pilas de cada dispositivo. Para más información, consulte la sección **Administración de las pilas**.

Para abrir el compartimento de las pilas del mouse, presione sobre la tapa del compartimento y deslícela hacia la parte posterior del mouse.

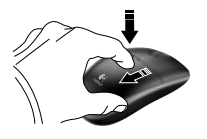

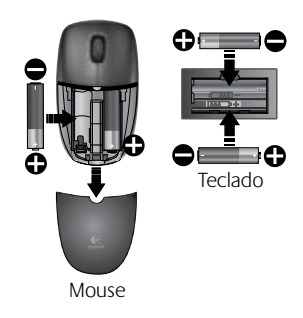

#### 32 Español

### Resolución de problemas

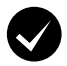

¿Ha encendido el mouse? Si no lo ha hecho, deslice hacia la derecha el conmutador situado en la base del mouse. El diodo de pilas situado en la parte superior del mouse debería emitir destellos verdes durante 10 segundos. Para más información, consulte la sección Administración de las pilas.

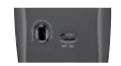

Base del mouse

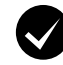

¿Movimiento lento o irregular del cursor? Pruebe el mouse en otra superficie (téngase en cuenta que las superficies oscuras pueden tener un efecto negativo en el movimiento del cursor en la pantalla de la computadora).

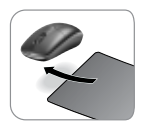

( )

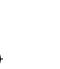

( )

#### Establezca una conexión:

- 1. Pulse el botón **Connect** del receptor.
- Pulse BREVEMENTE (medio segundo) el botón Connect, situado en la base de cada dispositivo. El diodo del mouse (en la parte superior del mismo) debería emitir destellos.

Si necesita más información o asistencia, encontrará los números de teléfono del servicio de atención al cliente en la página 58.

En **www.logitech.com/comfort** encontrará más información sanitaria y sobre el uso de los productos.

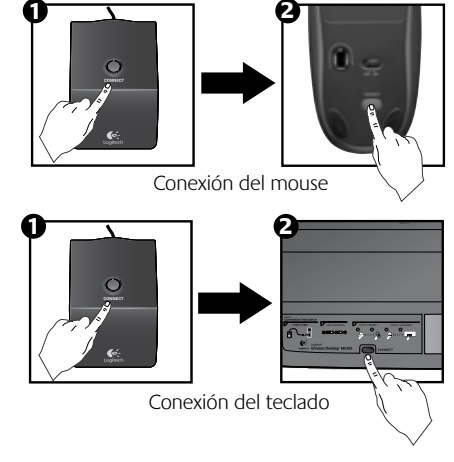

### Touches de raccourci du clavier

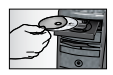

Pour profiter pleinement de **toutes** les fonctions de votre clavier ou pour l'adapter à vos besoins, installez le logiciel Logitech<sup>®</sup> SetPoint<sup>™</sup> livré avec le produit.

1. Sélecteur de changement d'application Logitech

2. Zone Internet

(�)

- a. Application de courrier électronique
- b. Navigateur Web
- c. Moteur de recherche Internet
- d. Messenger

#### 3. Navigation multimédia

- a. Piste précédente
- b. Lecture/Pause
- c. Piste suivante

#### 4. Zone de volume

- a. Sourdine
- b. Volume -
- c. Volume +

#### 5. Zone Fonctions pratiques

- a. Calculatrice Windows®
- Vérification du niveau des piles (voir *Gestion de l'alimentation* pour plus d'informations).

#### 34 Français

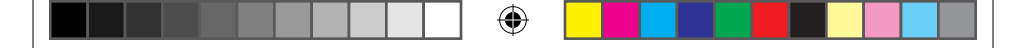

### Touches de raccourci du clavier

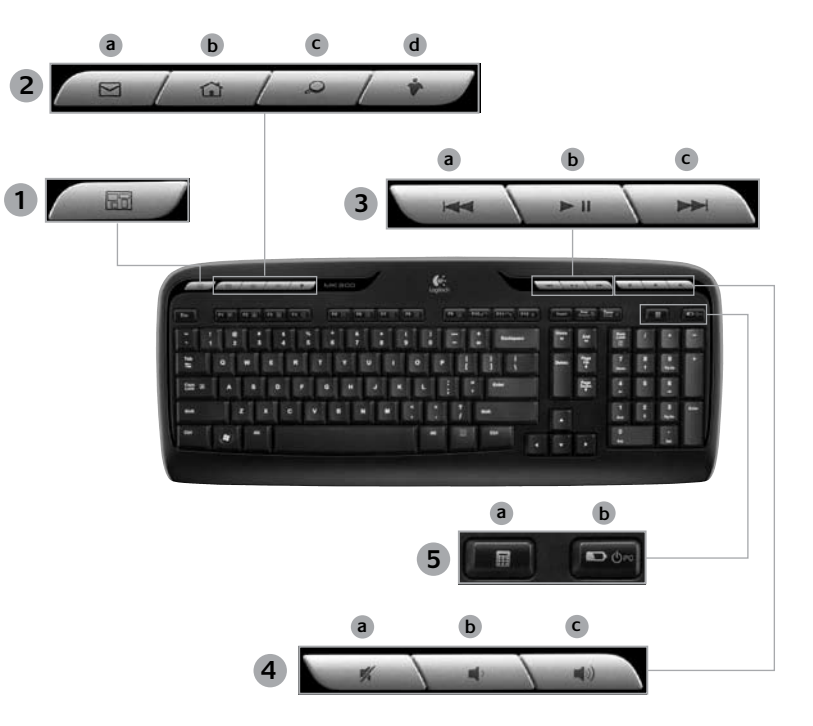

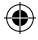

Français 35

۲

### Touches de fonction du clavier

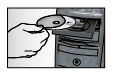

Pour profiter pleinement de **toutes** les fonctions de votre clavier ou pour l'adapter à vos besoins, installez le logiciel Logitech<sup>®</sup> SetPoint<sup>™</sup> livré avec le produit.

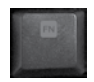

 $( \bullet )$ 

Des touches de fonction conviviales vous permettent de lancer des applications et de contrôler facilement la musique que vous écoutez. Pour profiter des fonctions avancées (icônes grises), appuyez simultanément sur la touche **F** de votre choix.

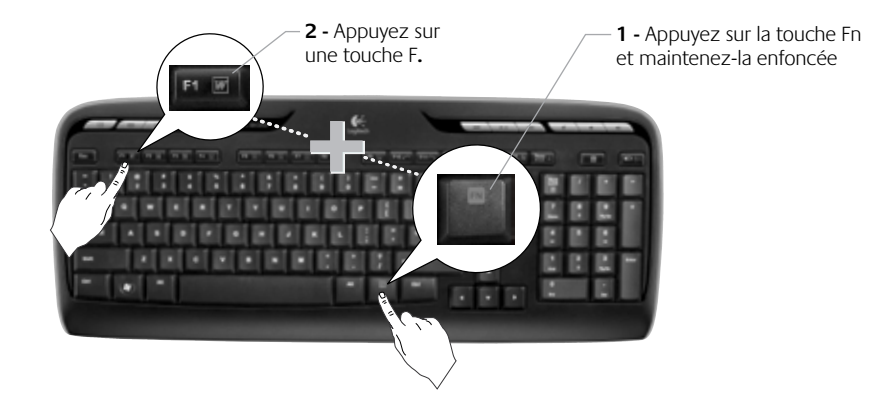

36 Français

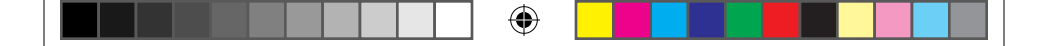

### Touches de fonction du clavier

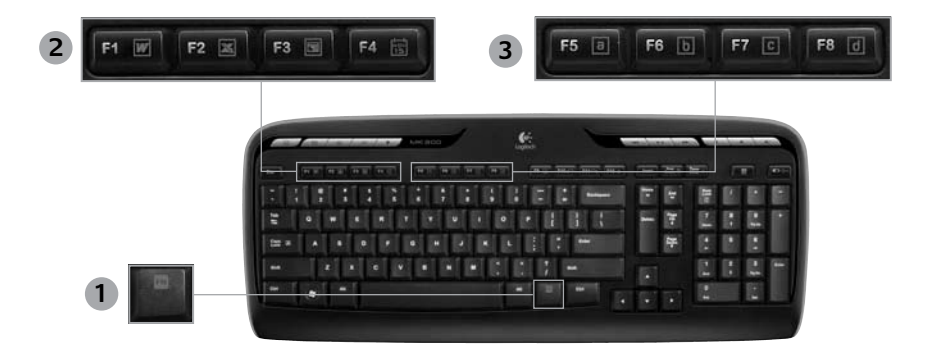

- 1. **Fn** Touche Fn (en combinaison avec les touches F)
- 2. Zone Productivité
  - Fn +F1 Lance l'application de document
  - Fn +F2 Lance l'application de feuille de calcul

( )

- Fn +F3 Lance l'application de présentation
- Fn +F4 Lance le calendrier

#### 3. Zones Favoris

Fn + F5 à F8 programme vos applications, dossiers ou sites Web préférés au moyen d'une pression longue et simultanée de la touche **Fn** et de la touche correspondante F5, F6, F7 ou F8 (comme pour la présélection de radios sur un autoradio).

> Français 37

 $( \blacklozenge )$ 

### Touches de fonction du clavier

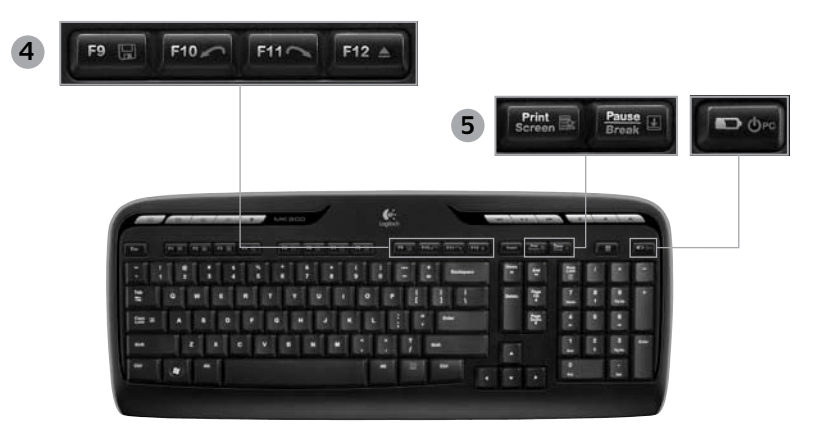

4. Zone Internet

- Fn + F9 Enregistrer un fichier
- Fn + F10 Annuler la dernière opération
- Fn+ F11 Répéter la dernière opération
- Fn + F12 Ouvre/ferme le plateau CD/DVD

#### 5. Divers

- Fn+ Impr Syst: menu contextuel
- Fn +Pause/Attn: Arrêt défil
- + touche de vérification du niveau des piles: PC en mode veille

#### 38 Français

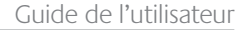

### Fonctions de la souris: boutons et défilement

- 1. Clic gauche
- 2. Clic droit

( )

- 3. Roulette de défilement Utilisez le logiciel SetPoint pour définir vos paramètres de vitesse et d'accélération favoris (voir *Personnalisation du clavier et de la souris*).
- 4. Témoin d'état des piles Il brille en vert pendant 10 secondes lorsque la souris est sous tension. Il brille en rouge quand le niveau de charge des piles tombe sous la barre des 10%.
- Interrupteur d'alimentation: mettez la souris hors tension pour l'emporter lors de vos déplacements ou si vous ne comptez pas l'utiliser pendant une longue période.
- 6. Bouton Connect Voir Dépannage pour obtenir des informations sur son utilisation.

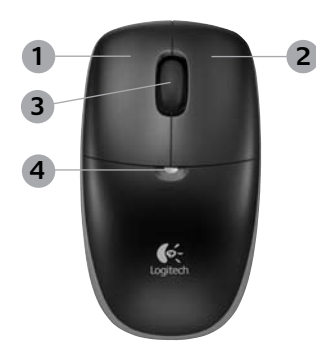

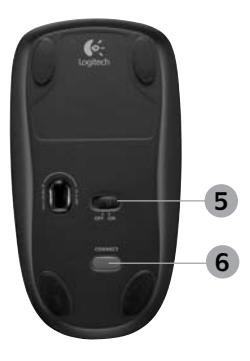

### Personnalisation du clavier et de la souris

- Pour effectuer des changements, cliquez deux fois sur l'icône Paramètres de la souris et du clavier située sur le bureau Windows<sup>®</sup>.
- Pour personnaliser le clavier, cliquez sur l'onglet Mon clavier. Pour la souris, cliquez sur l'onglet Ma souris.

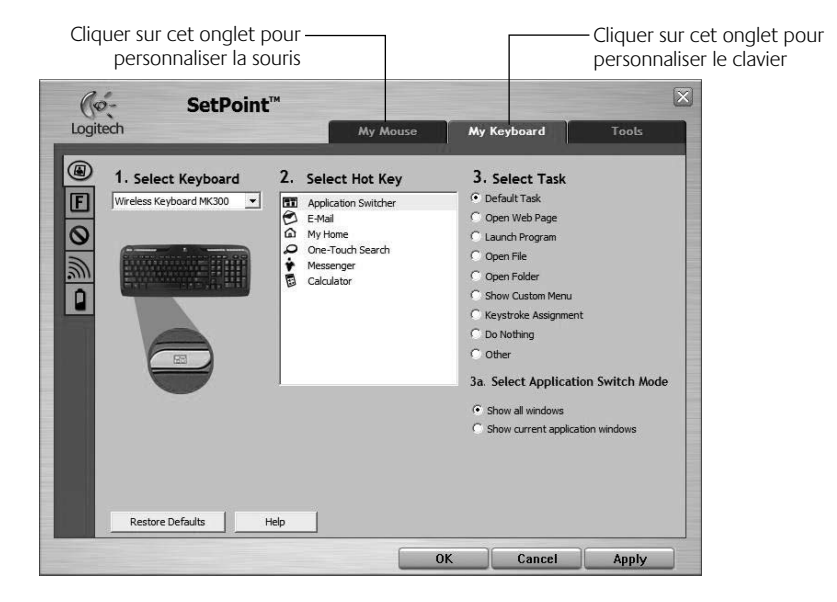

40 Français

( )

 $( \blacklozenge )$ 

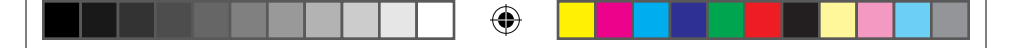

#### Guide de l'utilisateur

- **3.** Une série d'onglets liés au clavier ou à la souris s'affiche sur la gauche.
- Choisissez un onglet, tel que Paramètres des touches F du clavier. Une image du clavier s'affiche, indiquant les touches F (liste 2) auxquelles les tâches peuvent être affectées (liste 3).
- Dans la liste 2. Sélection de la touche F, mettez en surbrillance la touche F à laquelle vous souhaitez réaffecter une tâche.
- 6. Dans la liste 3. Sélectionner une tâche, mettez en surbrillance la nouvelle tâche.
- 7. Lorsque vous avez terminé, cliquez sur **OK** pour enregistrer les nouvelles affectations de touches F.

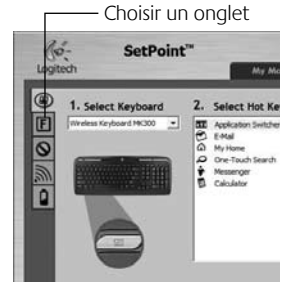

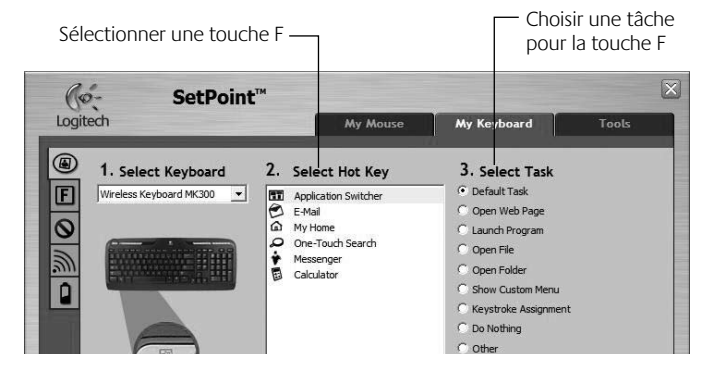

Onglet Paramètres des touches F du clavier

Français 41

( )

 $(\mathbf{\Phi})$ 

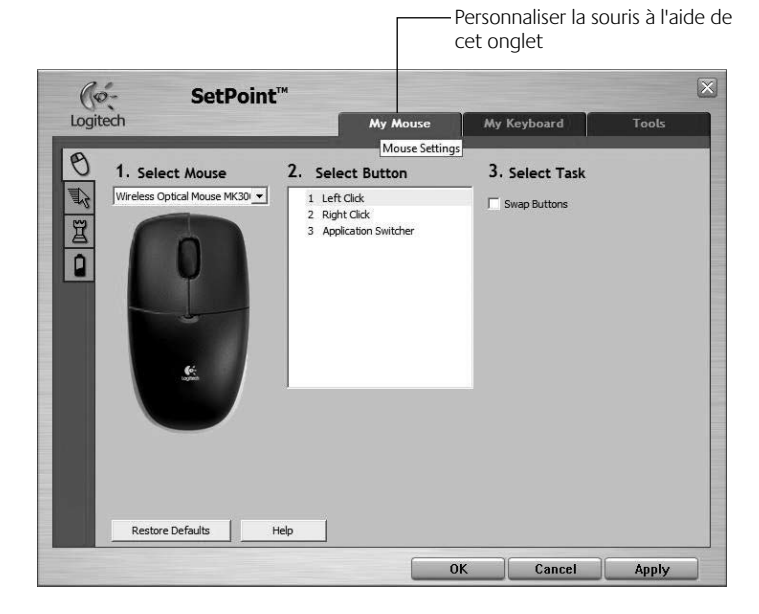

( )

#### **Onglet Ma souris**

Pour plus d'informations sur la personnalisation du clavier et de la souris, veuillez vous reporter au système d'aide.

( 🏶

#### 42 Français

# Gestion de l'alimentation

La durée de vie des piles du clavier s'élève à 15 mois maximum et celle des piles de la souris à huit mois maximum. La souris peut fonctionner avec une seule pile, mais celle-ci aura alors une durée de vie considérablement réduite.\*

#### Mode de veille

Saviez-yous que le clavier et la souris se mettent en mode veille après quelques minutes d'inactivité? Cette fonction permet de limiter l'utilisation des piles. Le mode veille des deux dispositifs est désactivé dès que vous recommencez à les utiliser.

#### Comment vérifier le niveau des piles du clavier (logiciel reguis) ?

Appuyez sur la touche de vérification du niveau des piles.

L'onglet des piles du clavier du logiciel SetPoint apparaît. Il affiche le niveau en cours des piles du clavier

#### Comment vérifier l'état des piles de la souris ?

- **Option 1:** mettez la souris hors tension, puis sous tension à l'aide du commutateur Marche/Arrêt situé sous la souris. Regardez le témoin d'état des piles sur la coque. Si le témoin LED brille en vert pendant 10 secondes, le niveau des piles est correct. S'il brille en rouge, cela signifie que le niveau de charge des piles est tombé sous la barre des 10%. La souris va continuer à fonctionner pendant quelques jours.
- **Option 2:** lancez le logiciel SetPoint et cliquez sur l'onglet des piles de la souris pour afficher le niveau en cours des piles de la souris.
- \* La durée de vie des piles est susceptible de varier en fonction de l'environnement et du mode d'utilisation. Une utilisation quotidienne prolongée aura pour effet d'écourter la longévité des piles.

#### 18 2 2009 11:05:27

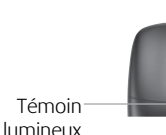

Interrupteur

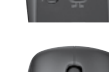

Dessous de la souris

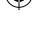

#### Logitech® Wireless Desktop MK300

### Dépannage

Le clavier et la souris ne fonctionnent pas

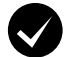

Vérifiez la connexion du câble. Essayez également de changer de ports USB.

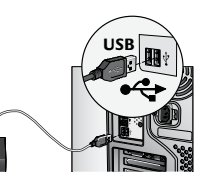

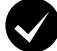

Proximité ? Essayez de rapprocher le clavier et la souris du récepteur.

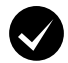

Changez l'emplacement du récepteur. Eloignez le récepteur des autres appareils électriques et évitez les surfaces métalliques.

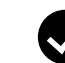

( )

Vérifiez que les piles sont bien installées. Vérifiez également l'alimentation de chaque dispositif (voir *Gestion de l'alimentation* pour plus d'informations).

Pour ouvrir le compartiment des piles de la souris, appuyez sur son couvercle et faites glisser ce dernier vers l'arrière de la souris.

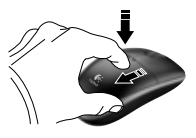

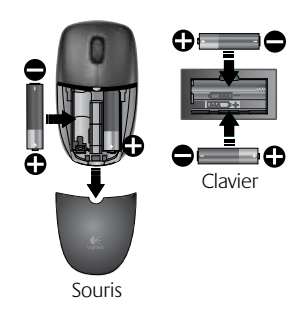

44 Français

### Dépannage

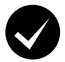

La souris est-elle sous tension ? Sous la souris, déplacez l'interrupteur d'alimentation vers la **droite** pour mettre la souris sous tension. Le témoin d'état des piles situé sur la coque de la souris doit briller en vert pendant 10 secondes (voir **Gestion de l'alimentation** pour plus d'informations).

Le mouvement du curseur est lent ou intermittent. Essayez la souris sur une surface différente (les surfaces très foncées

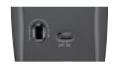

Dessous de la souris

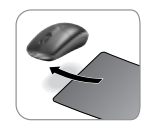

( )

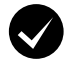

#### Etablissez une connexion:

ne sont pas les plus adaptées).

- 1. Appuyez sur le bouton **Connect** du récepteur.
- Appuyez RAPIDEMENT (une demiseconde) sur le bouton Connect sous chaque dispositif. Le témoin LED situé sur la coque de la souris doit briller.

Pour obtenir de l'aide supplémentaire, reportez-vous aux numéros de téléphone du service clientèle à la page 58.

Pour en savoir plus sur l'utilisation des produits et leur confort, accédez au site Web **www.** *logitech.com/comfort.* 

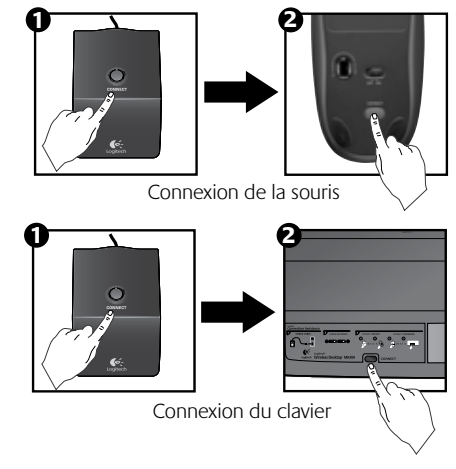

Français 45

### Recursos do teclado: teclas de aceleração

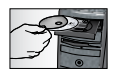

Para desfrutar de **todos** os recursos do teclado ou para personalizá-lo de modo a atender suas necessidades, instale o software Logitech<sup>®</sup> SetPoint<sup>™</sup> que acompanha o produto.

1. Alternador de aplicativos da Logitech

- 2. Zona da Internet
  - a. Aplicativo de e-mail
  - b. Navegador da Internet
  - c. Mecanismo de busca na Internet
  - d. Mensagem

#### 3. Navegação de multimídia

- a. Faixa anterior
- b. Reproduzir/Pausa
- c. Próxima faixa

#### 4. Zona de volume

- a. Desativar volume
- b. Menos volume
- c. Mais volume

#### 5. Zona de conveniência

- a. Calculadora do Windows®
- Verificação do estado da bateria (Para obter mais informações, consulte Gerenciamento de baterias.)

#### 46 Português

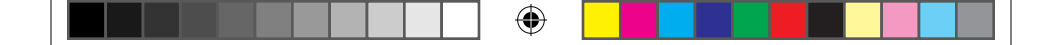

Guia do Usuário

### Recursos do teclado: teclas de aceleração

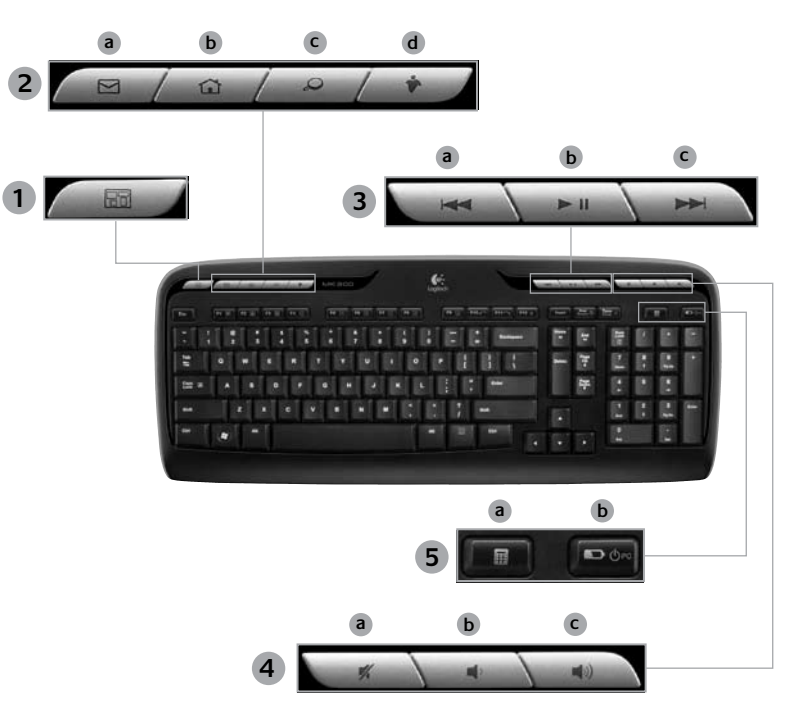

۲

Português 47

۲

### Recursos do teclado: Teclas-F

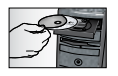

Para desfrutar de **todos** os recursos do teclado ou para personalizá-lo de modo a atender suas necessidades, instale o software Logitech<sup>®</sup> SetPoint<sup>™</sup> que acompanha o produto.

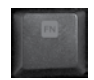

 $( \bullet )$ 

As práticas teclas F avançadas permitem que você inicie facilmente aplicativos ou controle sua música. Para usar as funções avançadas (ícones cinzentos), pressione a tecla e **F-Key Fn** que desejar usar simultaneamente.

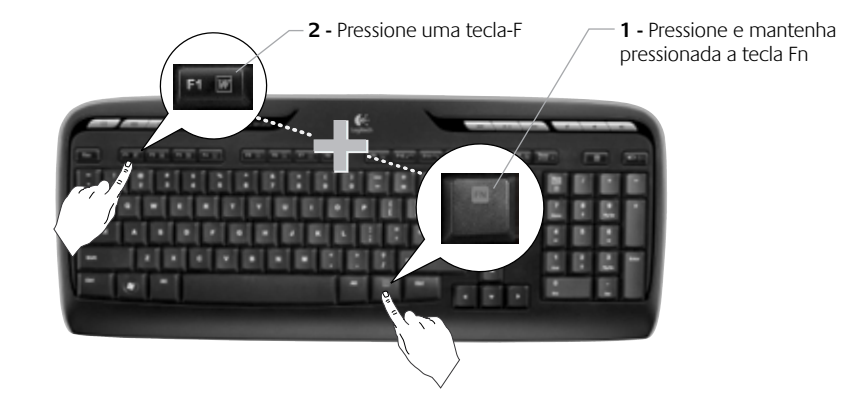

48 Português

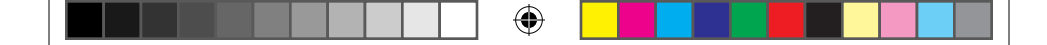

Guia do Usuário

### Recursos do teclado: Teclas-F

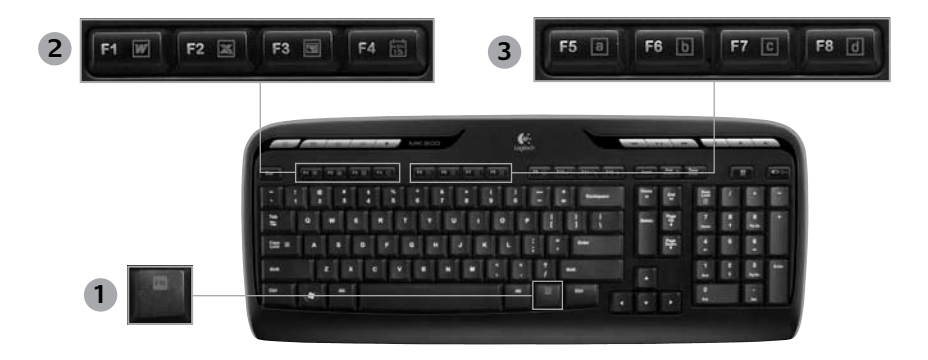

- 1. Fn tecla (para uso com teclas-F)
- 2. Zona de produtividade

( )

- Fn +F1 Iniciam o aplicativo de documento
- Fn +F2 Iniciam o aplicativo de planilha
- Fn +F3 Iniciam o aplicativo de apresentação
- Fn +F4 Iniciam o calendário

#### 3. Zona de favoritos

 Fn +F5 a F8 programam seu aplicativo, sua pasta ou seu site preferidos com um longo pressionamento simultâneo de Fn e as teclas F5, F6, F7 ou F8 correspondentes (como as predefinições de um rádio de carro).

#### Português 49

|     |  | ۲ |  |
|-----|--|---|--|
| - L |  |   |  |

### Recursos do teclado: Teclas-F

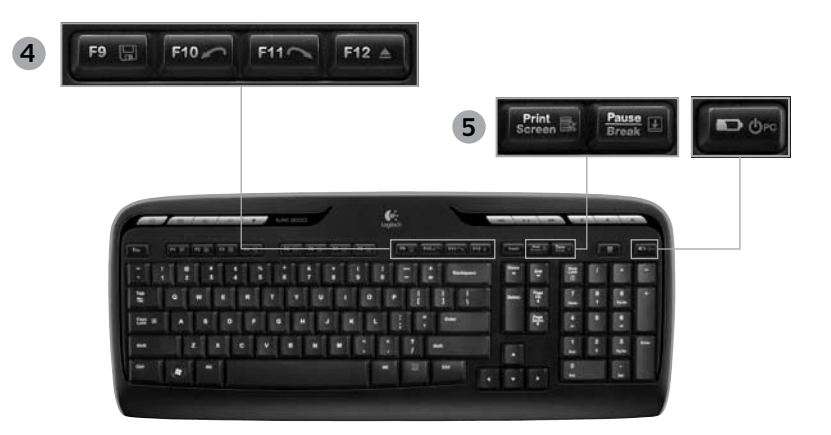

4. Zona da Internet

 $( \bullet )$ 

- Fn +F9 Salvar arquivo
- Fn +F10 Desfazer a última operação
- Fn +F11 Refazer a última operação
- Fn +F12 Abrem/fecham a bandeja de CD-DVD

- 5. Diversos
  - Fn + Print Screen: Menu de contexto
  - Fn +Pause/Break: Scroll lock
  - Fn +Verificação do estado da bateria: Modo de suspensão do PC

#### 50 Português

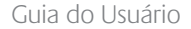

### Recursos do mouse: botões e rolagem

- 1. Clique esquerdo
- 2. Clique direito

( )

- Roda de rolagem Use o software SetPoint para definir a velocidade e a aceleração preferidas. (Consulte Personalizar o teclado e o mouse.)
- Luz indicadora da bateria A luz verde do LED acende-se por dez segundos quando o mouse está com energia. A luz vermelha do LED acende-se com intermitência quando o nível de energia estiver abaixo de 10%.
- Interruptor para ligar/desligar Desligue o rato se pretender transportá-lo ou se não for utilizar o rato durante um período de tempo alargado.
- 6. Botão Connect Para obter informações sobre uso, consulte Solução de problemas.

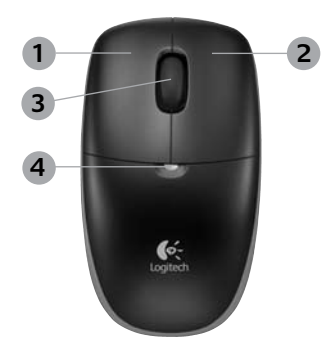

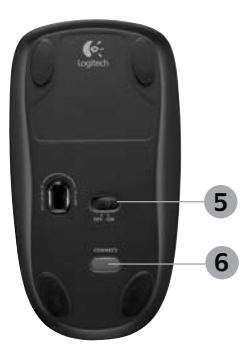

### Personalizar o teclado e o mouse

- Clique duas vezes no ícone Configurações do mouse e do teclado Na área de trabalho do Windows<sup>®</sup> para fazer alterações.
- Para personalizar o teclado, clique na guia Meu teclado. Para o mouse, clique na guia Meu mouse.

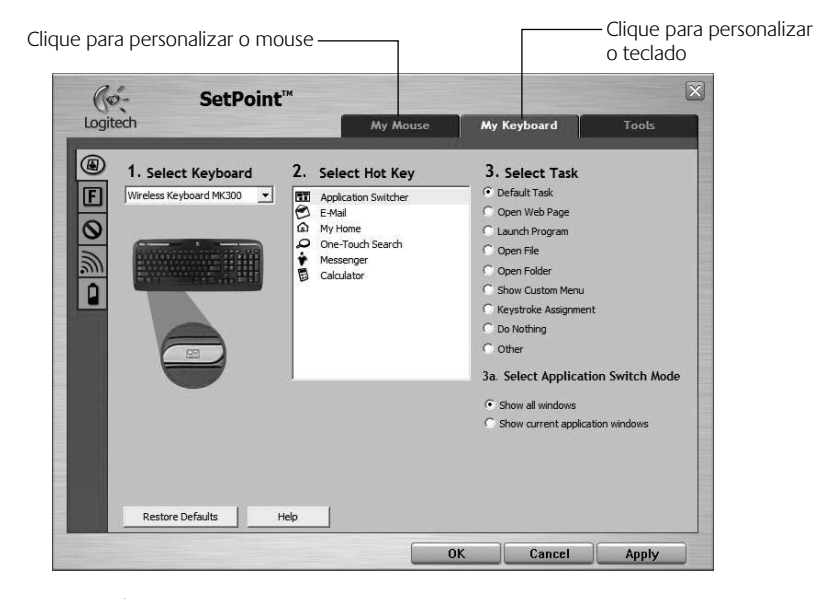

52 Português

( )

( )

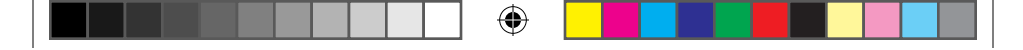

#### Guia do Usuário

- 3. Para o teclado ou o mouse, uma série de guias é mostrada à esquerda.
- Escolha uma guia, como Configurações de tecla F do teclado. Uma imagem do teclado é exibida, mostrando as teclas F (lista 2) às quais tarefas podem ser atribuídas (lista 3).
- 5. Na lista 2. Selecionar tecla F, realce a tecla F à qual uma tarefa será reatribuída.
- 6. Na lista 3. Selecionar tarefa, realce a nova tarefa.
- Quando concluir, clique em OK para salvar as novas atribuições da tecla F.

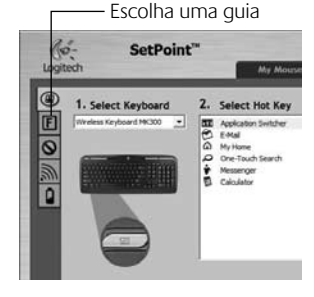

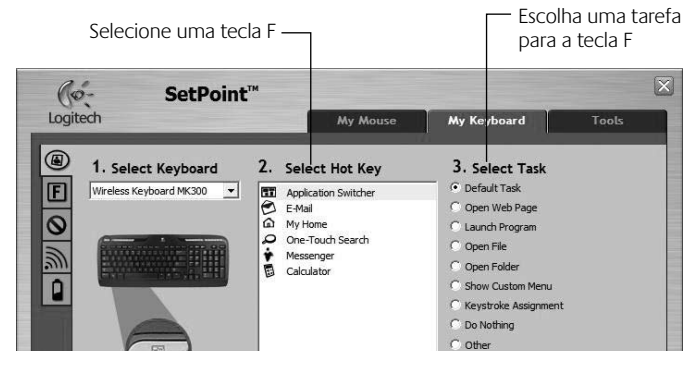

Guia Configurações das teclas F do teclado

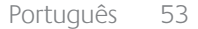

( )

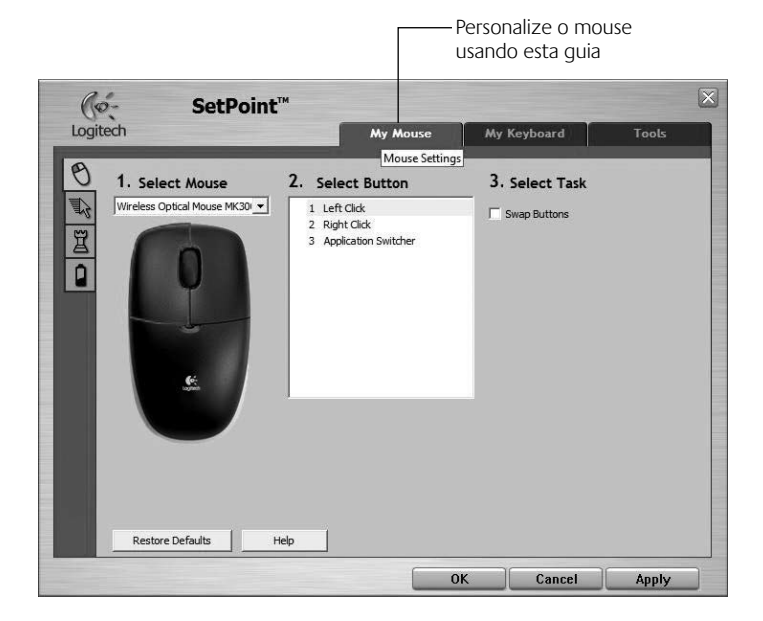

۲

#### Guia Meu mouse

Para obter mais informações sobre a personalização do teclado ou do mouse, consulte o sistema da Ajuda.

٠

#### 54 Português

### Gerenciamento de bateria

A bateria do teclado dura até 15 meses, a bateria do mouse dura até 8 meses. (Observe que o mouse pode funcionar com *apenas* uma bateria, mas com durabilidade bastante reduzida.)\*

#### Modo de suspensão do PC

Sabia que o teclado e o mouse entram no estado de suspensão quando não são usados durante alguns minutos? Esse recurso ajuda a limitar o uso de bateria. Os dois dispositivos voltam a funcionar imediatamente quando começam a ser usados novamente.

#### Como verificar o nível de energia da bateria do teclado (software necessário)

Pressione a tecla de aceleração Verificação do estado das baterias.

É exibida a guia Bateria do teclado Software SetPoint. Ela mostra o nível atual da bateria do teclado.

#### Como verificar o nível de bateria do mouse

- Opção 1: Desligue o mouse e em seguida o interruptor deslizante de On/Off na parte inferior do mouse.
   Verifique o LED de bateria na parte superior. Se a luz verde do LED ficar acesa por 10 segundos, as baterias estão boas.
   Se a luz vermelha do LED acender-se intermitentemente, o nível de bateria caiu para 10%. (Você ainda poderá usá-los por mais alguns dias.)
- **Opção 2:** Inicie o software SetPoint e clique na guia Bateria do mouse para ver o nível atual da bateria do mouse.

```
Parte inferior
do mouse
```

Interruptor-

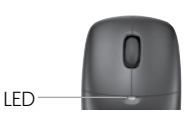

 A vida útil de uma bateria depende do uso e das condições de computação. O uso intenso em geral resulta em uma vida útil mais curta.

#### Logitech® Wireless Desktop MK300

## Solução de problemas

O teclado e o mouse não funcionam

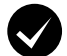

Verifique a conexão do cabo. Além disso, experimente trocar de porta USB.

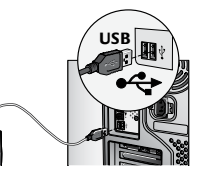

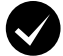

Mover para mais perto? Tente colocar o teclado e o mouse mais perto do receptor.

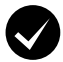

( )

**Coloque o receptor em outro lugar.** Posicione o receptor longe de dispositivos elétricos e evite superfícies metálicas.

Verifique a colocação das baterias. Verifique também a energia das baterias de cada dispositivo. (Para obter mais informações, consulte *Gerenciamento de bateria*.)

Para abrir o compartimento de baterias do mouse, pressione a tampa do compartimento e deslize a cobertura na direção da extremidade traseira do mouse.

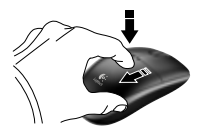

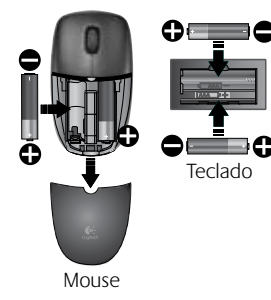

#### 56 Português

 $( \blacklozenge )$ 

## Solução de problemas

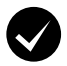

**O mouse está ligado?** Na parte inferior do mouse, mova o interrutor deslizante de energia para a **direita** para ligar o mouse. A luz verde do LED de bateria na parte superior do mouse deve acender-se por 10 segundos. (Para obter mais informações, consulte *Gerenciamento de bateria*.)

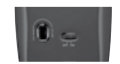

Parte inferior do mouse

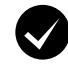

**Está experimentando movimentos lentos ou aleatórios do cursor?** Experimente o mouse em uma superfície diferente (por exemplo, superfícies escuras podem afetar o movimento do cursor na tela do computador).

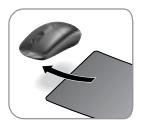

( )

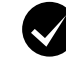

#### Estabeleça a conexão:

- 1. Pressione o botão **Connect** no receptor.
- pressione RAPIDAMENTE o botão Connect (meio segundo) em cada dispositivo. O LED do mouse (parte superior) deve piscar.

Para obter ajuda adicional, verifique os números de telefone do atendiamento ao cliente na página 58.

Para obter mais informações sobre o uso de produtos e sobre ergonomia, visite **www.logitech.com/comfort**.

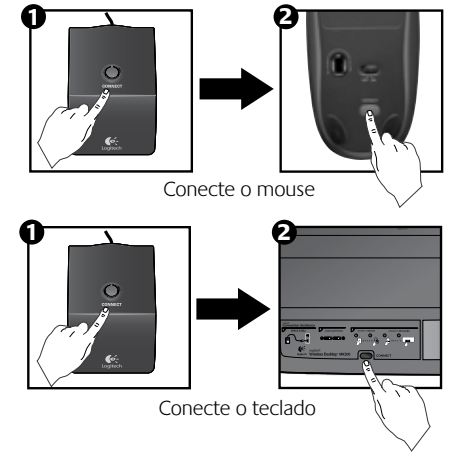

Português 57

|--|--|

# www www.logitech.com/support

| United States | +1 646-454-3200  |
|---------------|------------------|
| Argentina     | +0800 555 3284   |
| Brasil        | +0800 891 4173   |
| Canada        | +1-866-934-5644  |
| Chile         | 1230 020 5484    |
| Latin America | +55 11 3444 6761 |
| Mexico        | 001 800 578 9619 |

(

۲

|--|--|

۲

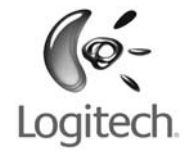

# $\oplus$

### www.logitech.com

© 2009 Logitech. All rights reserved. Logitech, the Logitech logo, and other Logitech marks are owned by Logitech and may be registered. All other trademarks are the property of their respective owners. Logitech assumes no responsibility for any errors that may appear in this manual. Information contained herein is subject to change without notice.

© 2009 Logitech. Tous droits réservés. Logitech, le logo Logitech et les autres marques Logitech sont la propriété exclusive de Logitech et sont susceptibles d'être des marques déposées. Toutes les autres marques sont la propriété exclusive de leurs détenteurs respectifs. Logitech décline toute responsabilité en cas d'erreurs dans ce manuel. Les informations énoncées dans le présent document peuvent faire l'objet de modifications sans avis préalable.

(

#### 620-001567.005

620-001567 AMR.indd 60